## کلیه دانشجویان به ترتیب زیر می توانند برنامه درسی خود را ملاحظه نمایند.

- به سایت آموزشکده به آدرسp-pakdasht.tvu.ac.ir مراجعه نمایید.

| < ⇒ 0    | 🗇 🛈 p-pakdasht.tvu.ac.ir                        |                                  |                                                  |                                           |                                   | Q 🖏 ★                                                                             |
|----------|-------------------------------------------------|----------------------------------|--------------------------------------------------|-------------------------------------------|-----------------------------------|-----------------------------------------------------------------------------------|
| III Apps | تر برناهه ريزې 🏷 🛛 دانشکده کشاورزې پسران با 🖢 ⊌ | ان 🛀 نانشگاه قدی و حرفه ای 📋 دله | 🕴 آموزشکنه قدن کشاورزی ب 🏷:: صندوق رفاه دانشجویا | , بانشگاهی 💾 - بانشگاه قدن و حرفه ای :: 🏷 | دانشگاه فدی و حرفه ای 🧕 برتال بین | دانشگاه قدي و حرفه اي 🈹 دانشگاه قدي و حرفه اي 💾                                   |
|          |                                                 | nine 🔼 🙆 🤤                       | 3 . 📿 .                                          |                                           |                                   | ومعه ما دی ۱۳۹۵                                                                   |
|          | <i>p</i>                                        | ،<br>پر<br>ال پاک                | له فی د حرف ای<br><b>اور ژک ه سر</b>             | ې د شې<br>د کې د کې                       | والتحكيم                          | بهموری اسلامی ایران<br>وزارت علوم، انتشیت و فنادر می                              |
|          |                                                 |                                  |                                                  | * سامانه آموزشی نــاد                     | مانه آموزشی و تغذیه سادا 🛱        | خانه ارتباط با ما 🕿 سار                                                           |
|          | دنام دوره های مهارتی کوتاه مدت<br>رکیاط با<br>ج |                                  |                                                  |                                           |                                   | سامانه خدمات آموز شی<br>وزارت علوم<br>دانت سیمی مسالان<br>دانت سکاه فنی و حرفه ای |

۲- روی منوی سامانه آموزشی ناد کلیک کنید.

| دانشکده کشاور ژي پسر ان پاک 🔮 Apps | نقر برنامه ریزی 🤔 | دانشگاه قنی و حرفه ای 🚹 | :: صندوق رفاه دانشجویان ::. ¥ | آموزشکدہ قتی کشاور زی 🛶 🏷 | دانشگاه قني و هرفه اي = 🏷 | یرتال بین دانشگاهی 🚹 | دانشگاه قدی و حرفه ای 🔒 | دائشگاه قدي و حرفه اي 🎦 |
|------------------------------------|-------------------|-------------------------|-------------------------------|---------------------------|---------------------------|----------------------|-------------------------|-------------------------|
|                                    |                   |                         |                               | ه فنی و حرفه ای           | ر جامع آموزش دانشگاه      | نرم افزا             |                         | فایل های راهنما         |
| _                                  | ورود اساتيد       |                         | ورود دانشجويان                | ] [                       | ورود کارکنان              | ]                    | إكز                     | کد اسٹاندارد سه رقمی مر |

۳- روی کلید ورود دانشجویان کلیک کنید.

| دانشکاه فنې و خرفه اې                                                                                                    |                  |             |
|----------------------------------------------------------------------------------------------------|------------------|-------------|
| قابل توجه دانشحوبات محترم                                                                                                    | = شماره دانشجوبی | م کاربری :  |
| به اطلاع می رساند لطفاً پس از لاگین به سیستم حتما ابتدا کلیدهای                                                                      | = کد ملی         | المه عبور : |
| CTRL+F5 را بزنید.                                                                                                    | = عدد پايين      | کد تصویر :  |
| با تشکر                                                                                                    | 510-23           | -           |
|                                                                                                    | ورود به سیستم    | 2           |
| مجور استفاده از این استخه نظام اطلاعادی دانشنگاهی(باد) در اختیار <sup>در</sup> و <u>ایشنگاه</u><br>هاین با بیاهم این <sup>م</sup> ار |                  |             |
|                                                                                                    |                  |             |

۴- برای نام کاربری = شماره دانشجویی

**کلمه عبور = کد ملی** 

و کد تصویر عددی را که در زیر نشان داده شده است را وارد کنید.

۵- سپس روی کلید ورود به سیستم کلیک کنید.

| Kal yahan X D yang na juga kega X D yang na juga kega X                                                                       |                                                                              |
|----------------------------------------------------------------------------------------------------|------------------------------------------------------------------------------|
| ه اورنده می است.<br>۱۹۸۳ می اورند می اورند می اورند (ماهندی می میکاندر مراد و ۲ طریف رو همکانگیز و مراد اس ۲ ۲۰ ۲<br>مفحه اول | ا که استفادی والی که معلومی این معلوم می می می می می می می می می می می می می |
| وضعيت نيمسال دانشجو                                                                                                    | جستجوي منو<br>اطلاعات اشخاص                                                  |
|                                                                                                    | ثبت نام دروس دانشجو 🦰                                                        |
|                                                                                                    | 🛃 انتخاب واحد<br>🚺 حذف و اضافه                                               |
| مشخصات دانشجو                                                                                                    | کے حذف اضطراری                                                               |
| MainWebForm.apx                                                                                                    | Show all                                                                     |

**6- در سمت راست صفحه روی ثبت نام دروس دانشجو کلیک کنید تا منوی آن باز شود.** 

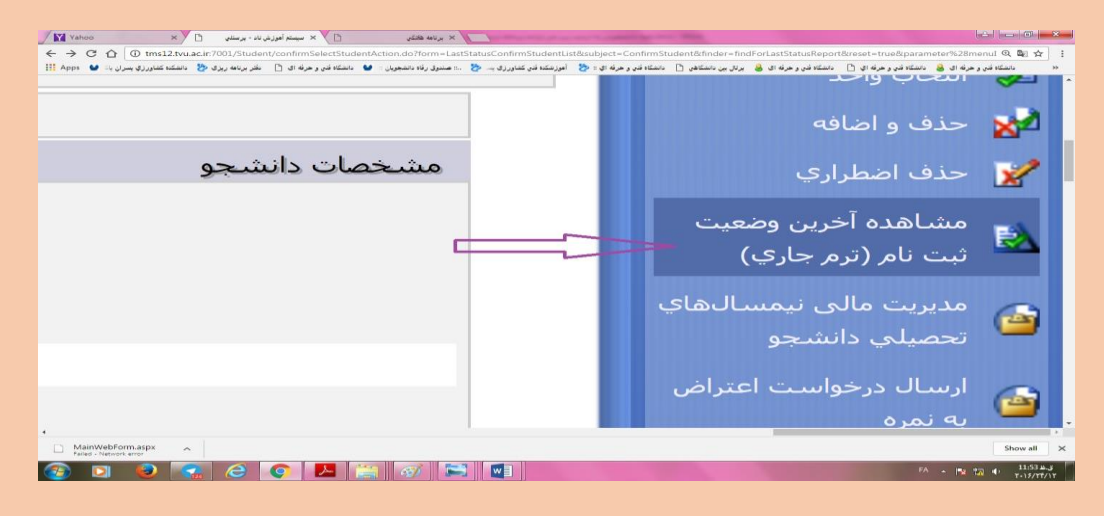

## ۷- سپس روی گزینه مشاهده وضعیت ثبت نام (ترم جاری) کلیک کنید تا برنامه درسی خود را ملاحظه کنید.

| Vahoo                                                     | د - برسانی ۲۱ × ×                     | 🗅 🗡 🕫 سیستم امورش نا           | الا برنامه هادتي              |                     |                                                      | lieces                                                                          |          |  |  |
|-----------------------------------------------------------|---------------------------------------|--------------------------------|-------------------------------|---------------------|------------------------------------------------------|---------------------------------------------------------------------------------|----------|--|--|
| III Apps 🐱 🗤 J.                                           | فتر برنامه ریزی 🏷 دانشکنه کشاورزی پسر | • دانشگاه قدن و حرقه ای [*] دا | ا مىنىرىل رقاة دانتىجويان 🛛 🖌 | ي ڪلفاور زڪ ہے۔ 🏷 📖 | نىكەن 🗅 - ئانىقاد قەير ر خرۇد اي : 🏷 - امور نىكىدە ق | ا فنی و حرفه ای 💩 دانشگاه قدی و حرفه ای 🎦 دانشگاه قدی و حرفه ای 🍓 پرتال بین داد | HELING H |  |  |
|                                                           | ο                                     | 1                              | 0                             | 2                   | انتخاب واحد                                          | اسـتاندارد-كشـاورزي                                                             |          |  |  |
|                                                           | 0                                     | 1                              | 0                             | 2                   | انتخاب واحد                                          | اسـتاندارد-كشـاورزي                                                             |          |  |  |
|                                                           | 0                                     | 1                              | Ο                             | 2                   | انتخاب واحد                                          | اسـتاندارد-كشـاورزي                                                             |          |  |  |
| <u></u>                                                   | 2                                     | 1                              | 1                             | 2                   | انتخاب واحد                                          | اسـتاندارد-كشـاورزي                                                             |          |  |  |
|                                                           |                                       |                                |                               |                     |                                                      |                                                                                 |          |  |  |
| د بدون نمايش اطلاعات مالي 🛛 🛃 🛛 مشاهده و چاپ برنامه هفتگي |                                       |                                |                               |                     |                                                      |                                                                                 |          |  |  |
|                                                           |                                       |                                |                               |                     |                                                      |                                                                                 |          |  |  |
| •                                                         |                                       |                                | _                             |                     |                                                      |                                                                                 |          |  |  |
|                                                           |                                       |                                |                               |                     |                                                      |                                                                                 |          |  |  |

۸- با کلیک بر روی مشاهده و چاپ برنامه هفتگی می توانید برنامه درسی خود را مشاهده و چاپ نمایید.

موفق باشيد

نژاد حسینی ۲۱۳۶۴۵۶۶۲۴